## Abu Dhabi Sustainable Water Solutions

**SWS** 

Steps to join new user the trade license

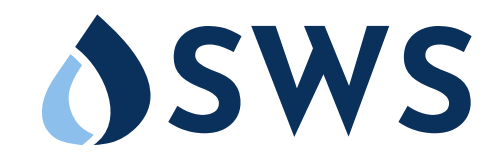

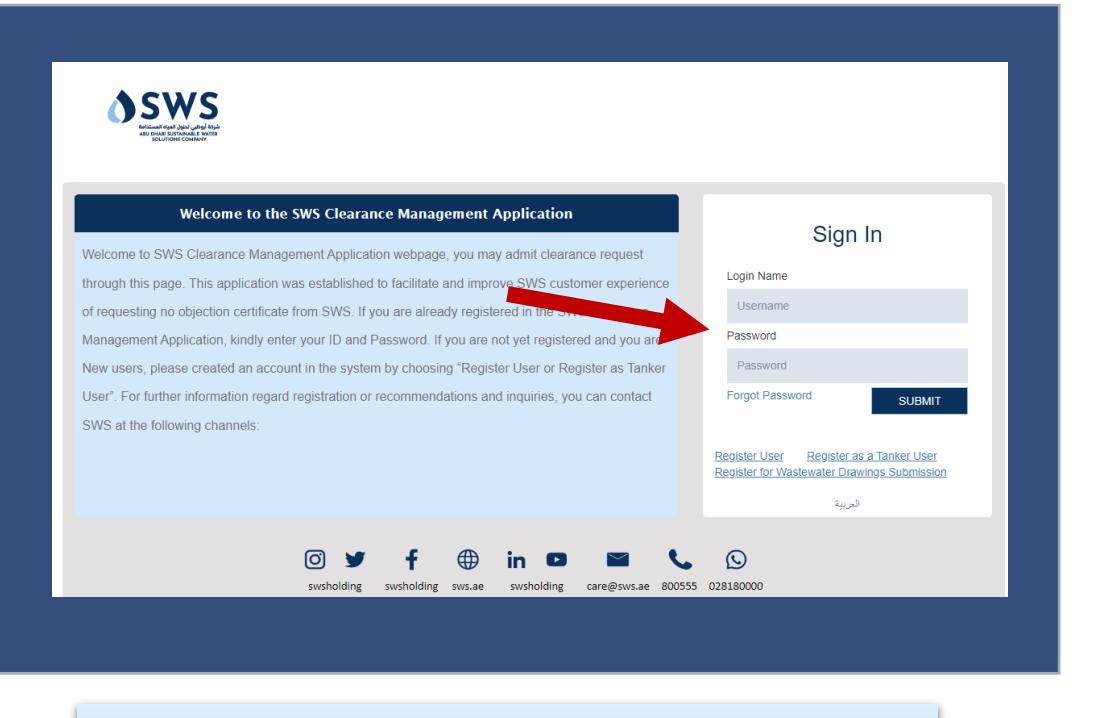

**Step 1** : Create new user and register as user

| APPLICANT TYPE                   |                      |                                                                                                    |               |              |
|----------------------------------|----------------------|----------------------------------------------------------------------------------------------------|---------------|--------------|
| Type *                           | Individual           | , in the second second s | ✓ Get Emirate | Card Details |
| Email Address *                  | ss_ss515@outlook.com |                                                                                                    |               |              |
| Password *                       |                      | Confirm Password *                                                                                                    |               |              |
| OWNER DETAILS                    |                      |                                                                                                    |               |              |
| Full Name *                      |                      | Nationality *                                                                                                    |               |              |
| Mobile *                         | 05xxxxxxx            | Gender *                                                                                                    |               |              |
| Emirate ID *                     |                      | EmirateID Valid To *                                                                                                    | 19/May/2023   |              |
| ADDITIONAL OWNER DE              | TAILS                |                                                                                                    |               |              |
| Emirate Name                     |                      | City Name                                                                                                    |               |              |
| Area Name                        |                      | Street Name                                                                                                    |               |              |
| Building Name                    |                      | Phone Number                                                                                                    |               |              |
| Register on behalf of<br>Company |                      |                                                                                                    |               |              |
| Document Name                    | Size Uploaded On     | File Comments                                                                                                    | UploadedBy Us | erRole #     |
|                                  |                      | No documents found/attached.                                                                                                    |               |              |

#### **Step 2 :** Choose individual type and fill your information

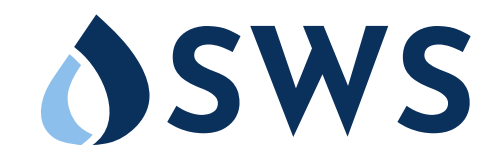

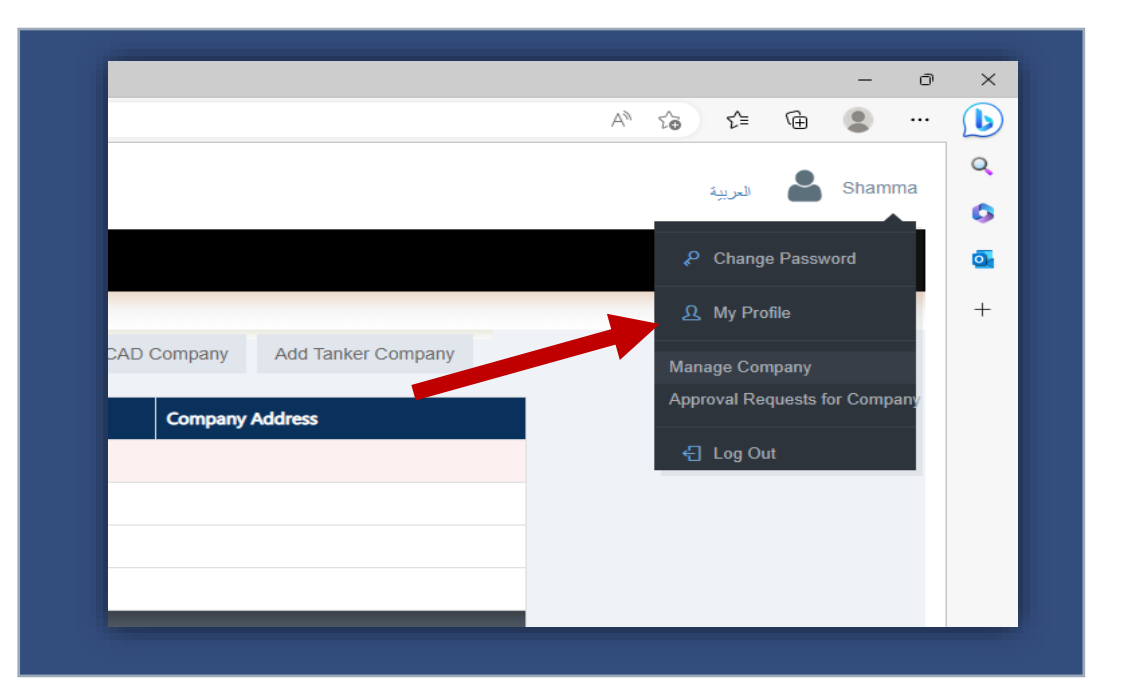

**Step 3:** After you receive the acceptance for your user choose manage company from your profile

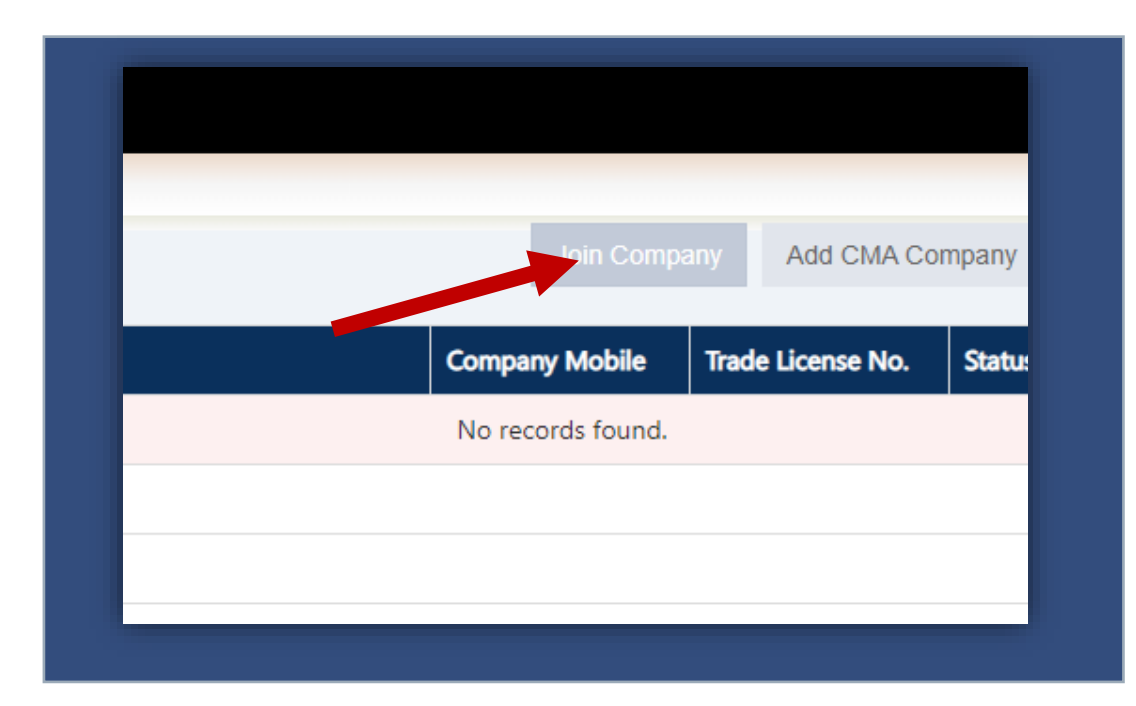

#### Step 4: Choose Join Company

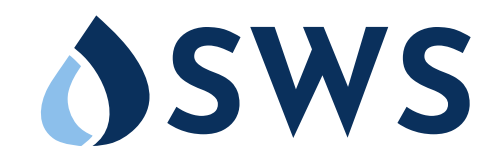

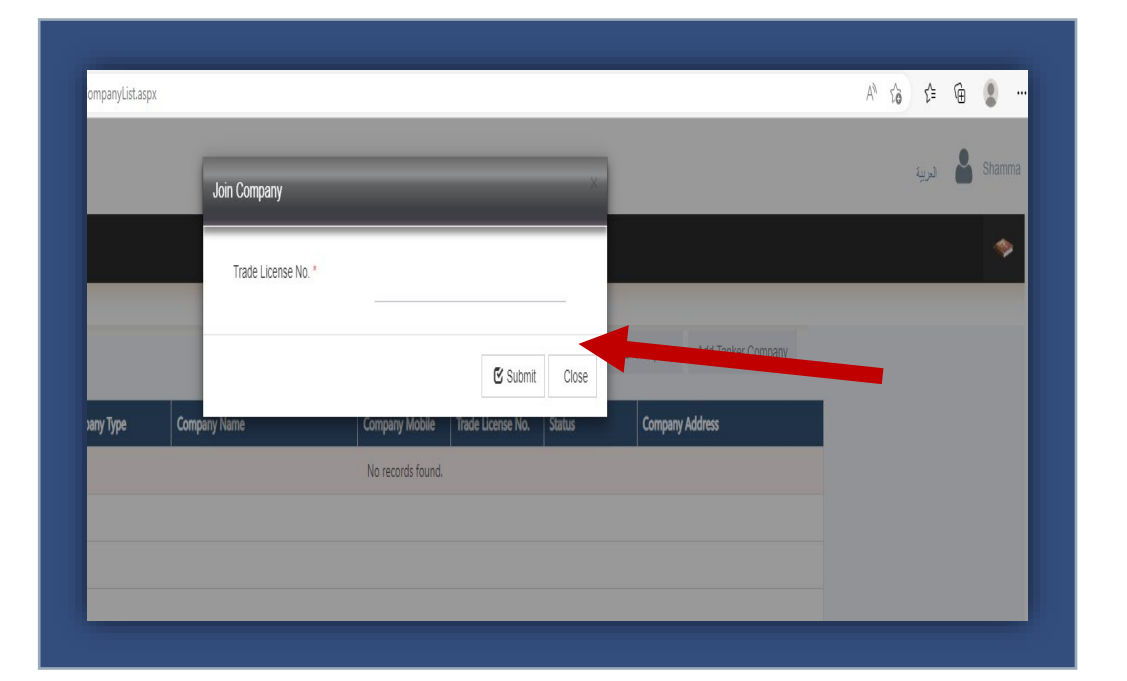

**Step 5:** Write CN number for the company that you want to join

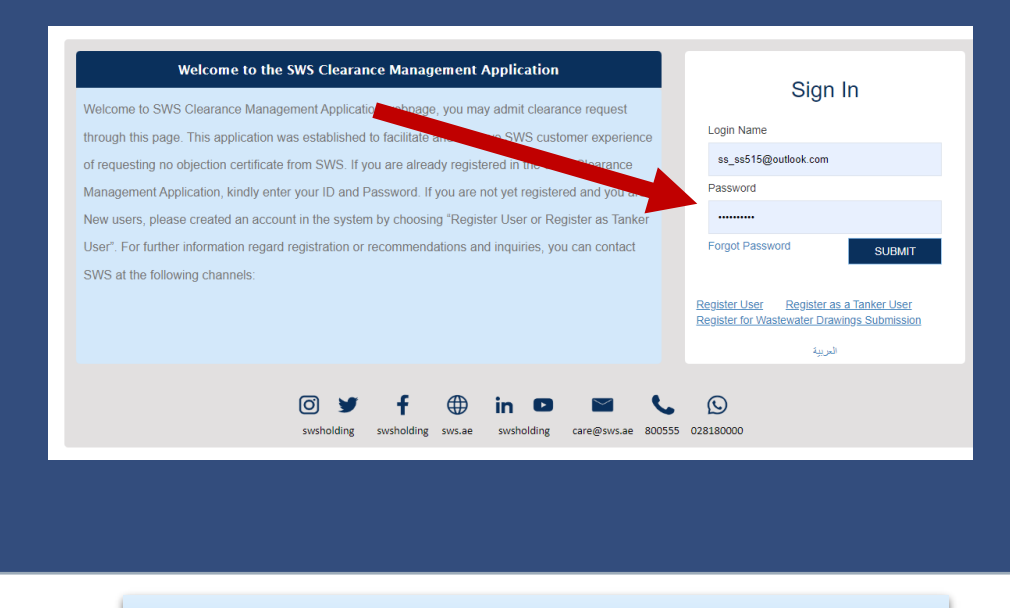

#### **Step 6:** Logout from the new user and log in from the old user

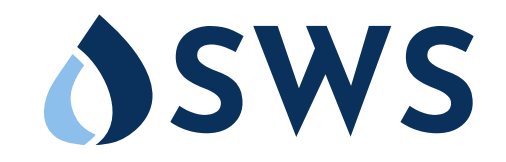

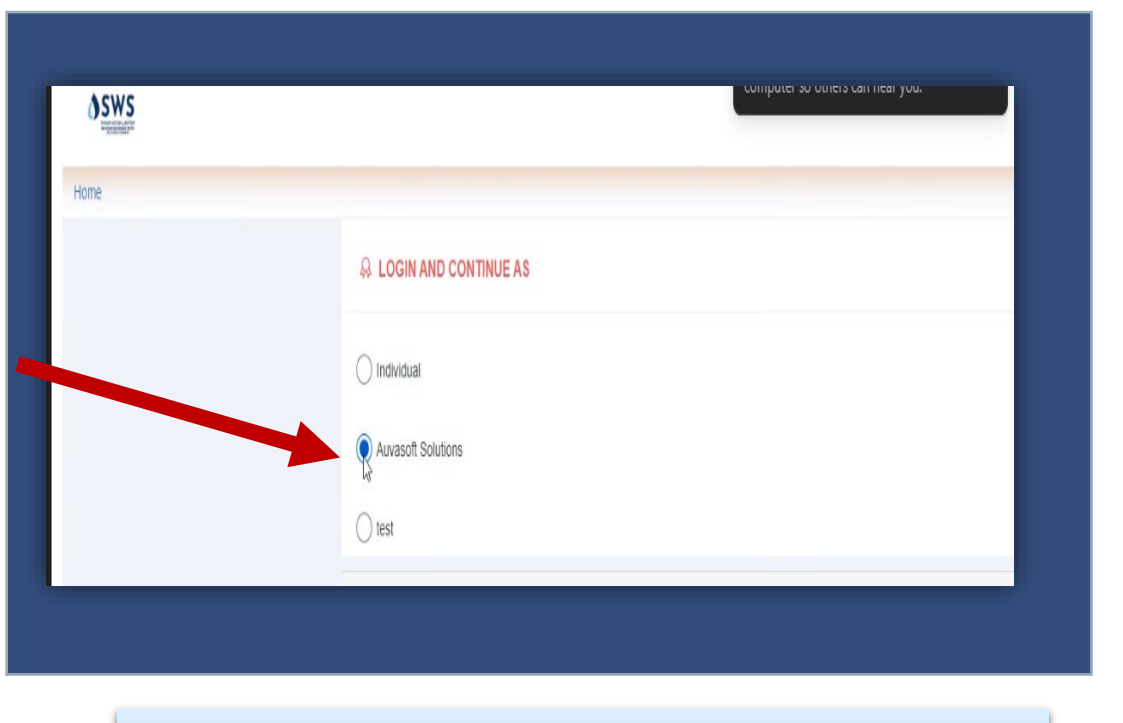

**Step 7:** Choose the company name

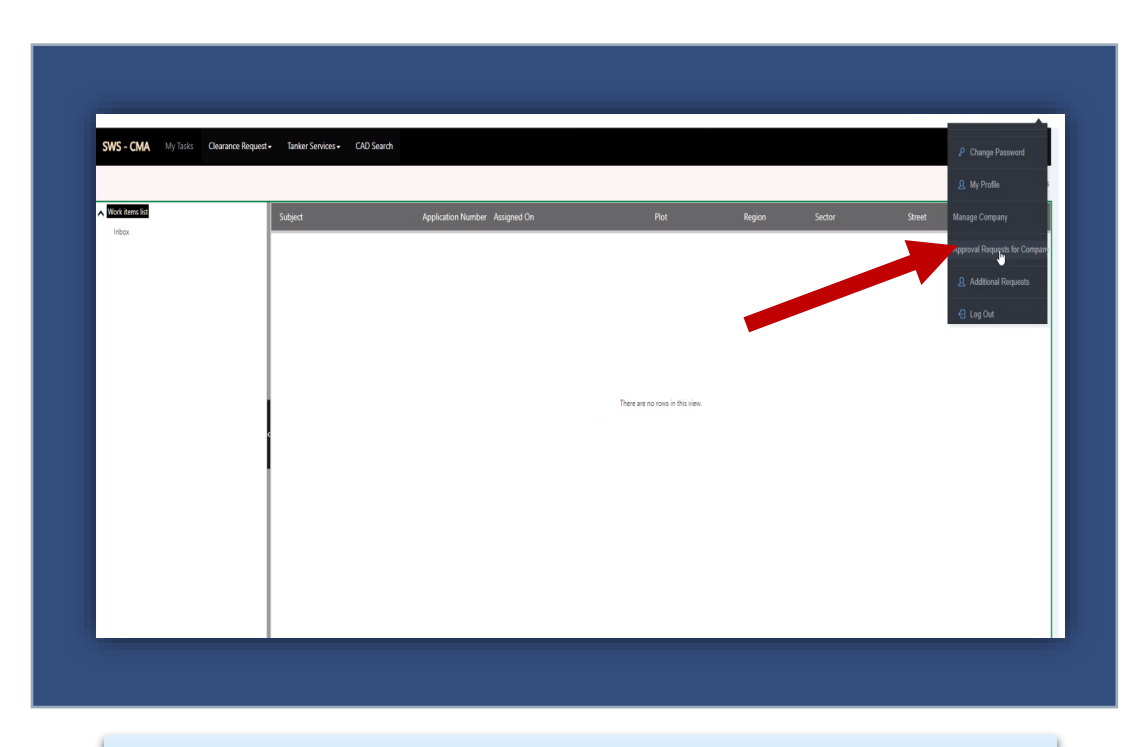

### Step 8: Choose Approval requests for company

5

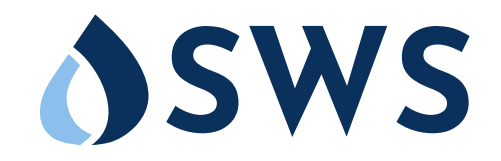

| SWS - CMA My Tasks Cleara            | ance Request   Tanker Services   CAD Search |                                        |                          |           |  |
|--------------------------------------|---------------------------------------------|----------------------------------------|--------------------------|-----------|--|
| Home / Approval Requests for Company | Y                                           |                                        |                          |           |  |
|                                      | Company Name                                | Emirate ID                             |                          | Q, Filter |  |
|                                      | Company Name                                | User Name Email ID                     | Emirate ID Status        | Is Owner  |  |
|                                      | Auvasoft Solutions                          | Auvasoft Solutions ashraf.dar@adssc.ae | 784198469403525 Approved | yes       |  |
|                                      |                                             |                                        |                          |           |  |
|                                      |                                             |                                        |                          |           |  |
|                                      |                                             |                                        |                          |           |  |
|                                      |                                             |                                        |                          |           |  |
|                                      |                                             |                                        |                          |           |  |
|                                      |                                             |                                        |                          |           |  |
|                                      |                                             |                                        |                          |           |  |
|                                      |                                             |                                        |                          |           |  |
|                                      |                                             |                                        |                          |           |  |

Step 9: Right click and choose edit

| VINDIVIDUAL DETAILS           |                     |                    |                       |
|-------------------------------|---------------------|--------------------|-----------------------|
| Full Name                     | Mohammad Ashraf Dar | Full Name AR       | Mohammad Ashraf Dar   |
| Nationality                   | India               | Nationality AR     | India                 |
| Mobile                        | 05266 55 107        | Email Address      | a4ashrafdar@gmail.com |
| Gender                        | Male                | Gender AR          | Male                  |
| Emirate ID                    | 784198469403525     | EmirateID Valid To | 04/Aug/2025           |
| ADDITIONAL INDIVIDUAL DETAILS |                     |                    |                       |
| Emirate Name                  |                     | Emirate Name AR    |                       |
| City Name                     |                     | City Name AR       |                       |
| Emirate Code                  |                     | City Code          |                       |
| Area Name                     |                     | Area Name AR       |                       |
| Street Name                   |                     | Street Name AR     |                       |
| Building Name                 |                     | Building Name AR   |                       |
| Area Code                     |                     | Address type code  |                       |
| Elat Number                   |                     | Phone Number       |                       |

Step 10: The last step choose approve

# Thank you.

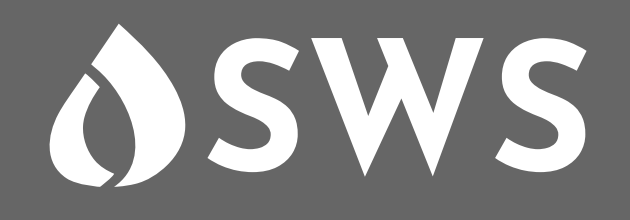